#### **ONLINE APPLICATION DISPOSAL PROCEDURE**

BPAS

E-INTIMATION FOR PLINTH LEVEL CONSTRUCTION COMPLETION (PLCC) (POST E-INTIMATION OF COMMENCEMENT OF CONSTRUCTION)

1. Dept. Officer (preferably SECRETARY/ ZONE-DC) sign-in (login) to RajSSO (<u>https://sso.rajasthan.gov.in</u>) portal using his/ her SSOID as shown in figure below.

| Rajasthan Single S | ign On v9.6<br>lications                                                                                                    |                                                                                                | English   हिन्दी                         |
|--------------------|----------------------------------------------------------------------------------------------------|------------------------------------------------------------------------------------------------|------------------------------------------|
| G2G APPS           |                                                                                                    | Login                                                                                          | Registration                             |
| 184                |                                                                                                    | Digital Identity (SSOID/ User                                                                  | name)                                    |
| G2C/ G2B APPS      |                                                                                                    | Password                                                                                       |                                          |
| 1 3 B              |                                                                                                    | 35956                                                                                          | 5 Enter Captcha 📣 😂                      |
| IDENTITIES         |                                                                                                    | La                                                                                             | ogin                                     |
| 16443393           |                                                                                                    | <ul> <li>I Forgot my Digital Identity (</li> <li>I Forgot my Password. <u>Click</u></li> </ul> | SSOID). <u>Click Here</u><br><u>Here</u> |
|                    |                                                                                                    |                                                                                                |                                          |
|                    | 🛠 🧱 Application for 'ANUPRATI SCHEME' of MINORITY Department can now be submit                                                                                                    | ed online and at EMITRA KIOSKS 🛛 🕸 🐧                                                           | Application for 'WIDOW/ DIVORCEE (B      |
|                    | Site designed, developed & hosted by Department of Information Technology & Communication, Gover<br>Helpdesk Details   Website Policies   Password Policy   FAQ   Sitemap<br>CC - CD - Start - Start | nment Of Rajasthan                                                                             | <u>¥</u> ¥                               |

2. After successful sign-in (login), SECRETARY/ ZONE-DC selects "BUILDING PLAN APPROVAL (LSG)" or "BUILDING PLAN APPROVAL (UDH)" from the available list of applications as shown in figure below.

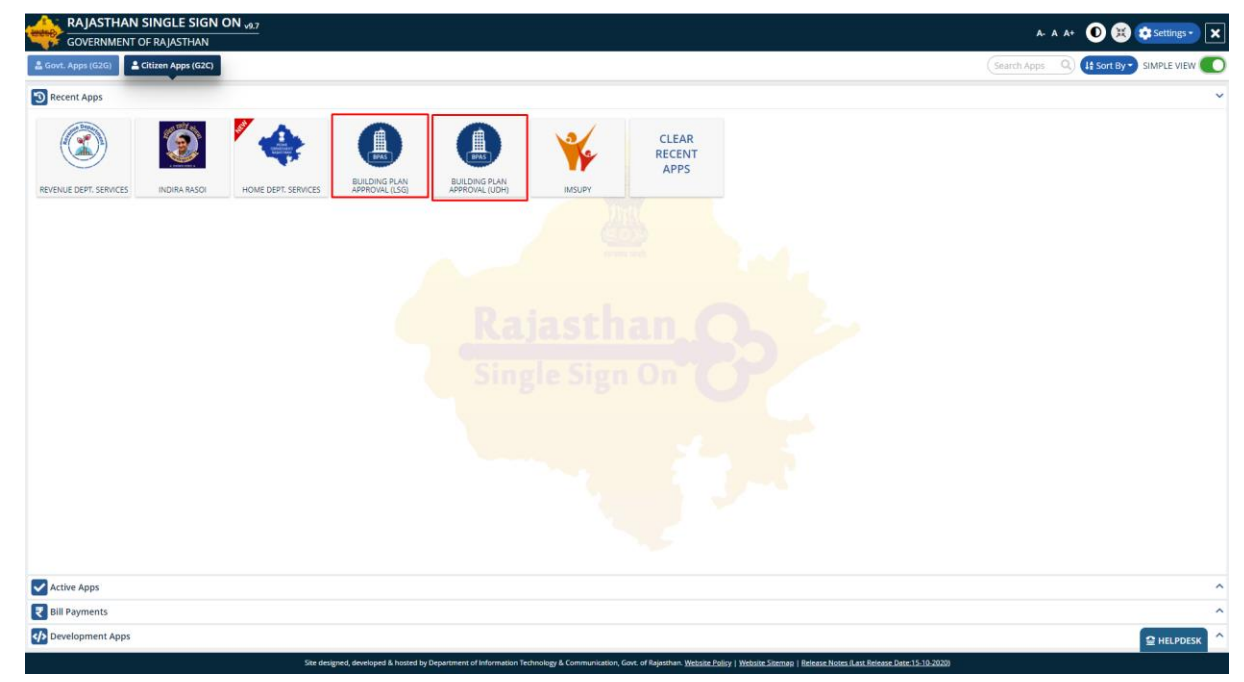

3. SECRETARY/ ZONE-DC will see the following interface i.e. DASHBOARD where all the applications pending for his/ her disposal in this stage would be listed.

| BI<br>G      | uilding Plan Approval System (UDH)<br>overnment of Rajasthan                                                                                              |
|--------------|----------------------------------------------------------------------------------------------------|
| Þ            | DASHBOARD OIC-UIT ALWAR                                                                                                    |
| <u>l.lil</u> | STATUS ALL APPROVED REJECT PENDING (Applicant)  PENDING (Dept.)                                                                                           |
| *            | Please Search here Q X show 10 - entries                                                                                                    |
| ••••         | S.No. Application ID<br>Time Applicant Name Application Type Status                                                                                       |
| **           | 1 ALW/2019- 21/10/2019 RAVI<br>20/BPA5/2<br>(UIT ALWAR) 21/10/2019 RAVI<br>TIWARI,DVDVDFV (UDH) PENDING WITH SECRETARY<br>(UDH) (20/10/2020) (20/10/2020) |
|              | Showing - 1 to 1 of 1 rows                                                                                                    |
|              |                                                                                                    |
|              |                                                                                                    |
|              |                                                                                                    |
|              |                                                                                                    |
|              |                                                                                                    |
|              |                                                                                                    |
|              |                                                                                                    |
|              |                                                                                                    |
|              | Site designed, developed & hosted by Department of Information Technology & Communication, Govt. of Rajasthan.                                            |

4. SECRETARY/ ZONE-DC clicks on the VIEW button (eye symbol) as highlighted in the figure below to access the application sent by the applicant as e-Intimation for PLCC.

|                        |                                       |                                       |                               | DASHBOARD OIC-UIT ALWAR                                                         |                                        |      |  |
|------------------------|---------------------------------------|---------------------------------------|-------------------------------|---------------------------------------------------------------------------------|----------------------------------------|------|--|
|                        |                                       | STA                                   |                               | OVED 🚫 REJECT 🚫 PENDING (Applicant) 🔘 PENDING (Dept.)                           |                                        |      |  |
| Please Search here Q X |                                       |                                       |                               |                                                                                 |                                        | 10 🗸 |  |
| S.No.                  | Application ID 🖨                      | Submition Date/ <del>\$</del><br>Time | Applicant Name 🗢              | Application Type 🗢                                                              | Status                                 |      |  |
| 1                      | ALW/2019-<br>20/BPAS/2<br>(UIT ALWAR) | 21/10/2019                            | RAVI<br>TIWARI,DVDVDFV        | e-INTIMATION OF PLINTH LEVEL CONSTRUCTION COMPLETION<br>(UDH)                   | PENDING WITH SECRETARY<br>(20/10/2020) |      |  |
| Chowing                | 1 to 1 of 1 yours                     |                                       |                               |                                                                                 | 1                                      |      |  |
| snowing                | - 1 to 1 of 1 rows                    |                                       |                               |                                                                                 |                                        |      |  |
|                        |                                       |                                       |                               |                                                                                 |                                        |      |  |
|                        |                                       |                                       |                               |                                                                                 |                                        |      |  |
|                        |                                       |                                       |                               |                                                                                 |                                        |      |  |
|                        |                                       |                                       |                               |                                                                                 |                                        |      |  |
|                        |                                       |                                       |                               |                                                                                 |                                        |      |  |
|                        |                                       |                                       |                               |                                                                                 |                                        |      |  |
|                        |                                       |                                       |                               |                                                                                 |                                        |      |  |
|                        |                                       |                                       |                               |                                                                                 |                                        |      |  |
|                        |                                       |                                       |                               |                                                                                 |                                        |      |  |
|                        |                                       |                                       |                               |                                                                                 |                                        |      |  |
|                        |                                       |                                       |                               |                                                                                 |                                        |      |  |
|                        |                                       |                                       |                               |                                                                                 |                                        |      |  |
|                        |                                       |                                       |                               |                                                                                 |                                        |      |  |
|                        |                                       |                                       |                               |                                                                                 |                                        |      |  |
|                        |                                       |                                       |                               |                                                                                 |                                        |      |  |
|                        |                                       |                                       |                               |                                                                                 |                                        |      |  |
|                        |                                       |                                       |                               |                                                                                 |                                        |      |  |
|                        |                                       |                                       |                               |                                                                                 |                                        |      |  |
|                        |                                       |                                       |                               |                                                                                 |                                        |      |  |
|                        |                                       |                                       |                               |                                                                                 |                                        |      |  |
|                        |                                       |                                       |                               |                                                                                 |                                        |      |  |
|                        |                                       |                                       |                               |                                                                                 |                                        |      |  |
|                        |                                       |                                       |                               |                                                                                 |                                        |      |  |
|                        |                                       |                                       |                               |                                                                                 |                                        |      |  |
|                        |                                       | Sit                                   | e designed, developed & hoste | ed by Department of Information Technology & Communication, Govt. of Rajasthan. |                                        |      |  |
|                        |                                       | Si                                    | e designed, developed & host  | ed by Department of Information Technology & Communication, Govt. of Rajasthan. |                                        |      |  |

RajCAD, DOIT&C, GOR 21-10-2020

EPAS

Page 2 | 12

5. SECRETARY/ ZONE-DC scrolls down to the end of the application form and will see a section for sending "e-Intimation for PLCC" as highlighted in the figure below.

| Building Plan App                             | roval System (UDH)<br>Rajasthan                                                                                                |                                                                                                    | Help      G Back to SSO    Sign Out    ST3                                                                                |  |  |  |  |  |
|-----------------------------------------------|----------------------------------------------------------------------------------------------------|----------------------------------------------------------------------------------------------------|----------------------------------------------------------------------------------------------------|--|--|--|--|--|
|                                               | APPLICATION FOR BUILDING PLAN APPROVAL/ भवन योजना स्वीकृति के लिए आवेदन                                                        |                                                                                                    |                                                                                                    |  |  |  |  |  |
| Building Pan Appr                             | oval Date 20/10/2020                                                                                                    | Building Pan Appro                                                                                                    | val Certicate 🕹 DOWNLOAD                                                                                                  |  |  |  |  |  |
| BPAC Document                                 |                                                                                                    |                                                                                                    |                                                                                                    |  |  |  |  |  |
| I/ We do here<br>and that the<br>Completion ( | by declare that by sending this e-Intir<br>construction will be strictly done in ac<br>PLCC) as prescribed in applicable rule: | nation for Commencement of Construction, I/ We a<br>coordance to the approved building plan. Also, I/ we<br>s and bye-laws. | assure of compliance of the applicable rules and bye-laws<br>e will timely send e-Intimation for Plinth Level Contruction |  |  |  |  |  |
| e-Intimation of                               | Plinth Level Construction Completi                                                                                             | on (PLCC) PLCC End Date *                                                                                                   |                                                                                                    |  |  |  |  |  |
| 27/10/2020                                    | <b>₩</b>                                                                                                    | 31/10/2020                                                                                                    | <b>⊞</b>                                                                                                    |  |  |  |  |  |
| A14                                           | Uploaded Picture *                                                                                                    |                                                                                                    | ځView                                                                                                    |  |  |  |  |  |
|                                               | PLCC Inspection Report                                                                                                    |                                                                                                    | ۲                                                                                                    |  |  |  |  |  |
| JEN *                                         | ST2 [NON-SCHEME AREA])                                                                                                    | Remarks *                                                                                                    | s: 250/250                                                                                                    |  |  |  |  |  |
|                                               |                                                                                                    | Object (PLCC) Send to JEN (PLCC) C                                                                                          | Close                                                                                                    |  |  |  |  |  |

6. SECRETARY/ ZONE-DC reviews the e-Intimation details including PLCC START DATE, END DATE and actual SITE PHOTOGRAPH(s) uploaded by the applicant as highlighted in the figure below.

| Inspection Date/ निरी<br>दिनांक                                                              | <b>क्षिण</b> 28-03-2019                                                          | Inspection Report/<br>निरीक्षण रिपोर्ट                                                        | ۲                      | SSOID                        | DINESHKUMAR013                     |  |  |
|----------------------------------------------------------------------------------------------|----------------------------------------------------------------------------------|-----------------------------------------------------------------------------------------------|------------------------|------------------------------|------------------------------------|--|--|
| Certificate Details                                                                          | 5                                                                                |                                                                                               |                        |                              |                                    |  |  |
| Building Pan Approva                                                                         | al Date 25-05                                                                    | -2021                                                                                         | Building Pan Ap        | proval Certicate             | 🕹 DOWNLOAD                         |  |  |
| Building Pan Approv                                                                          | al Certicate 🕹 DO                                                                | WNLOAD                                                                                        |                        |                              |                                    |  |  |
| e-Intimation for C                                                                           | Commencement of Constru                                                          | iction                                                                                        |                        |                              |                                    |  |  |
| I/ We do hereby                                                                              | declare that by sending this                                                     | e-Intimation for Commenceme                                                                   | nt of Construction. I/ | / We assure of complianc     | e of the applicable rules and bye- |  |  |
| laws and that th                                                                             | ne construction will be strictl                                                  | ly done in accordance to the app                                                              | proved building plan.  | . Also, I/ we will timely se | nd e-Intimation for Plinth Level   |  |  |
|                                                                                              |                                                                                  | d in applicable rules and bye lay                                                             | MC                     |                              |                                    |  |  |
| Contruction Cor                                                                              | mpletion (PLCC) as prescribe                                                     | u în applicable rules and bye-lav                                                             | 45.                    |                              |                                    |  |  |
| Contruction Cor                                                                              | mpletion (PLCC) as prescribe                                                     |                                                                                               | ¥3.                    |                              |                                    |  |  |
| Contruction Cor<br>e-Intimation for P                                                        | mpletion (PLCC) as prescriber                                                    | ompletion (PLCC)                                                                              | w5.                    |                              |                                    |  |  |
| Contruction Cor<br>e-Intimation for P<br>PLCC Start Date *                                   | mpletion (PLCC) as prescribed                                                    | ompletion (PLCC)                                                                              |                        |                              |                                    |  |  |
| Contruction Cor<br>e-Intimation for P<br>PLCC Start Date *<br>01-06-2021                     | Pinth Level Construction Co                                                      | PLCC End Date *                                                                               |                        |                              |                                    |  |  |
| Contruction Con<br>e-Intimation for P<br>PLCC Start Date *<br>01-06-2021                     | Plinth Level Construction Co                                                     | PLCC End Date *       30/06/2021                                                              | ¥3.                    |                              |                                    |  |  |
| Contruction Cor<br>e-Intimation for P<br>PLCC Start Date *<br>01-06-2021<br>A14              | Plinth Level Construction Co                                                     | Imapplicable roles and bye-law       pompletion (PLCC)       PLCC End Date *       30/06/2021 |                        | ۲iew                         |                                    |  |  |
| Contruction Cor<br>e-Intimation for P<br>PLCC Start Date *<br>01-06-2021<br>A14<br>Remarks * | Plinth Level Construction Co                                                     | Ompletion (PLCC)       PLCC End Date *       30/06/2021                                       |                        | ش<br>غView                   |                                    |  |  |
| Contruction Cor<br>e-Intimation for P<br>PLCC Start Date *<br>01-06-2021<br>A14<br>Remarks * | Plinth Level Construction Co                                                     | ompletion (PLCC)       PLCC End Date *       30/06/2021                                       |                        | <b>≜</b> View                |                                    |  |  |
| Contruction Cor<br>e-Intimation for P<br>PLCC Start Date *<br>01-06-2021<br>A14<br>Remarks * | Plinth Level Construction Co<br>Unit Level Construction Co<br>Uploaded Picture * | bmpletion (PLCC)       PLCC End Date *       30/06/2021                                       |                        | ∰<br>Łview                   |                                    |  |  |

RajCAD, DoIT&C, GoR

EPAS

21-10-2020

Page 3 | 12

7. SECRETARY/ ZONE-DC, after reviewing the e-Intimation details and if finding them correct and suitable for site-inspection, forward the application to JEN from after putting REMARKS for him/ her and finally clicks on "SEND TO JEN (PLCC)" button as highlighted in the figure below to forward the application to him/ her for site-inspection followed by inspection report. System randomly selects the JEN from the list of JEN. Also, the applicant is notified by SMS/ Email of this event/ progress.

Note: - At this stage, SECRETARY/ ZONE-DC shall wait for the online submission of the PLCC INSPECTION REPORT by respective JEN.

| Building Plan Approval Sys                                                      | stem (UDH)                                                                               |                                                                                           | 🕄 Help 👻                     | Back to SSO × Sign Out I TEST1        |
|---------------------------------------------------------------------------------|------------------------------------------------------------------------------------------|-------------------------------------------------------------------------------------------|------------------------------|---------------------------------------|
| Government of Rajastha                                                          | in                                                                                       |                                                                                           | O http://                    |                                       |
|                                                                                 | APPLICATION FO                                                                           | R BUILDING PLAN APPROVAL/ भवन                                                             | योजना स्वीकृति के लि         | ाए आवेदन                              |
| Building Pan Approval Date                                                      | 25-05-2021                                                                               | Building Pan A                                                                            | pproval Certicate            |                                       |
| Building Pan Approval Certica                                                   | ate 🕹 DOWNLOA                                                                            | D                                                                                         |                              |                                       |
|                                                                                 |                                                                                          |                                                                                           |                              |                                       |
| e-Intimation for Commer                                                         | ncement of Construction                                                                  |                                                                                           |                              |                                       |
| laws and that the const<br>Contruction Completion<br>e-Intimation for Plinth Le | ruction will be strictly done<br>n (PLCC) as prescribed in ap<br>wel Construction Comple | in accordance to the approved building plan<br>plicable rules and bye-laws.<br>ion (PLCC) | n. Also, I/ we will time     | ly send e-Intimation for Plinth Level |
| PLCC Start Date *                                                               |                                                                                          | PLCC End Date *                                                                           |                              |                                       |
| 01-06-2021                                                                      | <b></b>                                                                                  | 30/06/2021                                                                                |                              |                                       |
| A14 U                                                                           | ploaded Picture *                                                                        |                                                                                           | <b>≛</b> View                |                                       |
| Remarks *                                                                       | Remaining Characters: 250/250                                                            |                                                                                           |                              |                                       |
|                                                                                 |                                                                                          | Object (PLCC) Send to JEN (PLCC)                                                          | Close                        |                                       |
|                                                                                 | Site designed, deve                                                                      | oped & hosted by Department of Information Technology &                                   | Communication, Govt. of Raja | sthan.                                |

8. Upon clicking the "SEND TO JEN (PLCC)" button, SECRETARY/ ZONE-DC is presented with a confirmation message as highlighted in the figure below. SECRETARY/ ZONE-DC clicks YES button to forward the application to selected JEN for site-inspection and submission of inspection report.

RPAS

BPAS

|                                                           | A                                     | PPLICATION FOR BUILDI                                               | NG PLAN APPROVAL/ भवन योजना स्वीकृति                                               | के लिए आवेदन                               |
|-----------------------------------------------------------|---------------------------------------|---------------------------------------------------------------------|------------------------------------------------------------------------------------|--------------------------------------------|
| Building Pan Approval                                     | Date                                  | 25-05-2021                                                          | Building Pan Approval Certicate                                                    | <b>≛</b> DOWNLOAD                          |
| Building Pan Approval                                     | Certicate                             | ▲ DOWNLOAD                                                          |                                                                                    |                                            |
| e-Intimation for Cor                                      | nmencement o                          | of Construction                                                     |                                                                                    |                                            |
| I/ We do hereby d                                         | eclare that by se                     | ending this e-Intimation for Co                                     | mmencement of Construction, I/ We assure of co                                     | ompliance of the applicable rules and bye- |
| laws and that the<br>Contruction Com                      | construction will<br>pletion (PLCC) a | Il be strictly done in accordance<br>prescribed in applicable rules | ce to the approved building plan. Also, I/ we will t<br><del>s and bye-laws.</del> | timely send e-Intimation for Plinth Level  |
|                                                           |                                       |                                                                     | Alert                                                                              |                                            |
| e-Intimation for Plin                                     |                                       |                                                                     |                                                                                    |                                            |
| e-incinacion for Fin                                      | ith Level Const                       | r Are                                                               | e you sure? You want to submit.                                                    |                                            |
| PLCC Start Date *                                         | ith Level Cons                        | α Are                                                               | e you sure? You want to submit.                                                    |                                            |
| PLCC Start Date *                                         | ith Level Cons                        | Are                                                                 | e you sure? You want to submit.                                                    |                                            |
| PLCC Start Date *                                         | the Level Cons                        | Are                                                                 | e you sure? You want to submit.                                                    |                                            |
| PLCC Start Date *<br>01-06-2021<br>A14                    | Uploaded Pic                          | Are<br>cture *                                                      | e you sure? You want to submit.                                                    |                                            |
| PLCC Start Date * 01-06-2021 A14 Remarks *                | Uploaded Pie                          | Are                                                                 | e you sure? You want to submit.                                                    |                                            |
| PLCC Start Date * 01-06-2021 A14 Remarks * FORWARD TO JEN | Uploaded Pic                          | Are                                                                 | e you sure? You want to submit.                                                    |                                            |
| PLCC Start Date * 01-06-2021 A14 Remarks * FORWARD TO JEN | Uploaded Pla<br>Remaining             | cture *                                                             | e you sure? You want to submit.                                                    |                                            |

9. SECRETARY/ ZONE-DC is presented with a confirmation message as highlighted in the figure below and application status is updated as "PENDING WITH JEN". Also, the applicant is notified by SMS/ Email of this event/ progress.

| B G         | uilding Pla<br>overnme                                       | an Approval System (U<br>nt of Rajasthan                                                  | DH)                                                                                |                                                                                                    | 🕄 Help 🗸                                                       | Back to SSO <b>X</b> Sign Out | EST3 |
|-------------|--------------------------------------------------------------|-------------------------------------------------------------------------------------------|------------------------------------------------------------------------------------|----------------------------------------------------------------------------------------------------|----------------------------------------------------------------|-------------------------------|------|
|             |                                                              |                                                                                           | । योजना स्वीकृति के लिप                                                            | र आवेदन                                                                                                    |                                                                |                               |      |
| <u>l.hl</u> | 1. Applicant/ Firm Details/ आवेदक का विवरण                   |                                                                                           |                                                                                    |                                                                                                    |                                                                | Audit Trail                   |      |
| *           | Application ID/ आवेदक आईडी<br>Current Status/ वर्तमान स्थिति |                                                                                           | ALW/2019-20/BPAS/2<br>PENDING WITH SECRETARY-UDH UI<br>ALWAR                       | ALW/2019-20/BPAS/2 Application Date/Time / आवेदन तिथि/समय<br>PENDING WITH SECRETARY-UDH UIT Applicant Category/ आवेदक श्रेणी<br>ALWAR |                                                                | I 21/10/2019<br>JOINT         |      |
| 202         | S.No.                                                        | Applicant Name                                                                            | Father/ Husband Name                                                               | Address                                                                                                    | Mobile No.                                                     | Email ID                      |      |
|             | 1                                                            | RAVI TIWARI                                                                               | TEST                                                                               | TEST ADDRESS                                                                                                    | 8285065262                                                     | 3D.GIS@RAJASTHAN.GOV.IN       |      |
|             | 2                                                            | DVDVDFV                                                                                   | DDDD                                                                               | DBD DB                                                                                                    | 8285065262                                                     | 3D.GIS@RAJASTHAN.GOV.IN       |      |
|             | State (रাज<br>City (যাहर<br>PIN Code                         | य)<br>)<br>(पिन कोड)                                                                      | Info<br>e-Intimation for PLCC against your<br>has been forwared to JEN for site-in | prmation/ सूचना<br>building plan proposal no. A<br>Ispection.                                                                         | -W/2019-20/BPAS/2                                              | JAIPUR<br>WARD NO- 10         |      |
|             | 2. Propo                                                     | osal and Site Details (As pe<br>on Type/ आवेदन के प्रकार<br>roposal under 250 som of area |                                                                                    | Close                                                                                                    |                                                                |                               |      |
|             | G+1 struc<br>upto 8 m                                        | ture excluding basement, heig<br>eters?                                                   | ht                                                                                 |                                                                                                    |                                                                |                               |      |
|             | Property                                                     | ID/ संपत्ति आईडी                                                                          | NA                                                                                 | Risk Category/                                                                                                    | जोखिम की श्रेणी                                                | LOW RISK BUILDING             |      |
|             | Proposal<br>बिल्डिंग क                                       | for Green Building/ प्रस्ताव ग्रीन<br>  शिकायत                                            | PLATINUM                                                                           | Is Scheme Area                                                                                                    | a?                                                             | YES                           |      |
|             | Category                                                     | / श्रेणी                                                                                  | INDEPENDENT HOUSE                                                                  | Purpose of Lar<br>भूमि उपयोग का                                                                                                    | id use (As per Lease Deed)<br>प्रयोजन                          | / RESIDENTIAL                 |      |
|             | District/1                                                   | जेला                                                                                      | ALWAR                                                                              | Tehsil/ तहसील                                                                                                    |                                                                | ALWAR                         |      |
|             | Revenue                                                      | Village/ राजस्व ग्राम                                                                     | ALWAR CITY                                                                         | Khasra No./ ख                                                                                                    | सरा नम्बर                                                      | TEST KHASRA                   |      |
|             | Plot No./                                                    | भूखण्ड संख्या                                                                             | TEST-1                                                                             | Scheme Name                                                                                                    | /योजना का नाम                                                  | TEST SCHEME                   |      |
|             | Area of si<br>के अनुसार                                      | te as per Lease Deed/ लीज डीड<br>साइट का क्षेत्रफल (Sq. Mts.)                             | 320                                                                                | Application an<br>খুল্ক                                                                                                    | d Scrutiny Fees/ आवेदन                                         | Rs.3100 👁                     |      |
|             | Corner Pl                                                    | ot (कॉर्नर प्लॉट)                                                                         | NO                                                                                 | Front road wid<br>meters)/ साइट                                                                                                    | th as per site plan (In<br>योजना के मुताबिक फ्रंट सड़को<br>रें | 15<br>f                       |      |
|             |                                                              |                                                                                           | Site designed, developed & hosted by Depa                                          | irtment of Information Technology                                                                                                    | & Communication, Govt. of Rajast                               | han.                          |      |

10. SECRETARY/ ZONE-DC, if required, can verify the application status as highlighted in the figure below.

BPAS

| B<br>G     | Guilding Plan Approval System (UDH)<br>Government of Rajasthan                                                                                                    |  |  |  |  |  |  |  |  |
|------------|----------------------------------------------------------------------------------------------------|--|--|--|--|--|--|--|--|
| 폐          | DASHBOARD OIC-UIT ALWAR                                                                                                    |  |  |  |  |  |  |  |  |
| <u>lad</u> | STATUS ALL APPROVED REJECT PENDING (Applicant)  PENDING (Dept.)                                                                                                    |  |  |  |  |  |  |  |  |
| *          | Please Search here Q x Show 10 v                                                                                                    |  |  |  |  |  |  |  |  |
|            | S.No. Application ID 🔶 Submition Date/ Applicant Name Application Type I Status View                                                                                                    |  |  |  |  |  |  |  |  |
|            | 1     ALW/2019-<br>20/BPAS/2<br>(UIT ALWAR)     21/10/2019     RAVI<br>TIWARI,DVDVDFV     e-INTIMATION OF PLINTH LEVEL CONSTRUCTION COMPLETION<br>(UDH)     PENDING WITH JEN<br>(21/10/2020)     PENDING WITH JEN<br>(21/10/2020) |  |  |  |  |  |  |  |  |
|            | Showing - 1 to 1 of 1 rows                                                                                                    |  |  |  |  |  |  |  |  |
|            |                                                                                                    |  |  |  |  |  |  |  |  |
|            |                                                                                                    |  |  |  |  |  |  |  |  |
|            |                                                                                                    |  |  |  |  |  |  |  |  |
|            |                                                                                                    |  |  |  |  |  |  |  |  |
|            |                                                                                                    |  |  |  |  |  |  |  |  |
|            |                                                                                                    |  |  |  |  |  |  |  |  |
|            |                                                                                                    |  |  |  |  |  |  |  |  |
|            |                                                                                                    |  |  |  |  |  |  |  |  |
|            | Site designed, developed & hosted by Department of Information Technology & Communication, Govt. of Rajasthan.                                                                                                    |  |  |  |  |  |  |  |  |

11. Once the application is forwarded to JEN, he/ she also log-in to BPAS system as shown in steps 1 to 3 of this document to access the forwarded application pending for his/ her inspection.

|   | uilding<br>overn                                                                      | ) Plan Approval Sys<br>ment of Rajastha | n (UDH)                                       |                                  |                                                      | i Help 🗸 😋 Ba           | ack to SSO 🗙 Sign Out  | TEST2      |     |  |
|---|---------------------------------------------------------------------------------------|-----------------------------------------|-----------------------------------------------|----------------------------------|------------------------------------------------------|-------------------------|------------------------|------------|-----|--|
|   |                                                                                       | DASHBOARD UIT ALWAR (JEN)               |                                               |                                  |                                                      |                         |                        |            |     |  |
| * | STATUS O APPROVED O REJECTED O PENDING (Applicant) O PENDING (Dept.)  PENDING WITH ME |                                         |                                               |                                  |                                                      |                         |                        |            |     |  |
|   | Please                                                                                | e Search here Q                         | ×                                             |                                  |                                                      |                         | Show                   | 10 v entri | ies |  |
|   | S.No.                                                                                 | . Applicant ID 🔶<br>आवेदक आईडी          | Submission Date <del>\$</del><br>आवेदन दिनांक | Applicant Name 🝦<br>आवेदक का नाम | Application Type<br>आवेदन का प्रकार                  | ÷                       | Status<br>स्थिति       | Actio      | bn  |  |
|   | 1                                                                                     | ALW/2019-20/BPAS/2                      | 21/10/2019                                    | RAVI TIWARI, DVDVDFV             | e-INTIMATION OF PLINTH LEVEL CONSTRUC                | TION COMPLETION         | PENDING WITH JEN (21/1 | 0/2020)    | •   |  |
|   | Showi                                                                                 | ng - 1 to 1 of 1 rows                   |                                               |                                  |                                                      |                         |                        |            |     |  |
|   |                                                                                       |                                         |                                               |                                  |                                                      |                         |                        |            |     |  |
|   |                                                                                       |                                         |                                               |                                  |                                                      |                         |                        |            |     |  |
|   |                                                                                       |                                         |                                               |                                  |                                                      |                         |                        |            |     |  |
|   |                                                                                       |                                         |                                               |                                  |                                                      |                         |                        |            |     |  |
|   |                                                                                       |                                         |                                               |                                  |                                                      |                         |                        |            |     |  |
|   |                                                                                       |                                         |                                               |                                  |                                                      |                         |                        |            |     |  |
|   |                                                                                       |                                         |                                               |                                  |                                                      |                         |                        |            |     |  |
|   |                                                                                       |                                         | Site de                                       | esigned, developed & hosted by   | Department of Information Technology & Communication | on, Govt. of Rajasthan. |                        |            |     |  |

12. JEN clicks on the VIEW button (eye symbol) as highlighted in the figure below to access the application and to review the details. He/ she then conducts on-site inspection to verify the e-Intimation of PLCC request submitted by the applicant.

 RajCAD, DoIT&C, GoR
 21-10-2020
 Page 6 | 12

| B | uilding | Plan Approval Sys                                                             | tem (UDH)                                     |                                | 🕄 Help 🗸                                                               | Back to SSO  | × Sign Out Sign Out     |        |  |  |
|---|---------|-------------------------------------------------------------------------------|-----------------------------------------------|--------------------------------|------------------------------------------------------------------------|--------------|-------------------------|--------|--|--|
|   |         |                                                                               |                                               | DA                             | SHBOARD UIT ALWAR (JEN)                                                |              |                         |        |  |  |
| * |         | STATUS APPROVED REJECTED PENDING (Applicant) PENDING (Dept.)  PENDING WITH ME |                                               |                                |                                                                        |              |                         |        |  |  |
|   | Pleas   | Please Search here Q X show 10 v entries                                      |                                               |                                |                                                                        |              |                         |        |  |  |
|   | S.No    | . Applicant ID 🔶<br>आवेदक आईडी                                                | Submission Date <del>\$</del><br>आवेदन दिनांक | Applicant Name<br>आवेदक का नाम | Application Type<br>आवेदन का प्रकार                                    | ÷            | Status 🔶<br>स्थिति      | Action |  |  |
|   | 1       | ALW/2019-20/BPAS/2                                                            | 21/10/2019                                    | RAVI TIWARI, DVDVDFV           | e-INTIMATION OF PLINTH LEVEL CONSTRUCTION COMPLE                       | TION PENDING | 5 WITH JEN (21/10/2020) | ۲      |  |  |
|   | Show    | ng - 1 to 1 of 1 rows                                                         |                                               |                                |                                                                        |              |                         |        |  |  |
|   |         |                                                                               |                                               |                                |                                                                        |              |                         | ]      |  |  |
|   |         |                                                                               |                                               |                                |                                                                        |              |                         |        |  |  |
|   |         |                                                                               |                                               |                                |                                                                        |              |                         |        |  |  |
|   |         |                                                                               |                                               |                                |                                                                        |              |                         |        |  |  |
|   |         |                                                                               |                                               |                                |                                                                        |              |                         |        |  |  |
|   |         |                                                                               |                                               |                                |                                                                        |              |                         |        |  |  |
|   |         |                                                                               |                                               |                                |                                                                        |              |                         |        |  |  |
|   |         |                                                                               |                                               |                                |                                                                        |              |                         |        |  |  |
|   |         |                                                                               |                                               |                                |                                                                        |              |                         |        |  |  |
|   |         |                                                                               |                                               |                                |                                                                        |              |                         |        |  |  |
|   |         |                                                                               |                                               |                                |                                                                        |              |                         |        |  |  |
|   |         |                                                                               |                                               |                                |                                                                        |              |                         |        |  |  |
|   |         |                                                                               | Site d                                        | esigned, developed & hosted by | Department of Information Technology & Communication, Govt. of Rajasti | han.         |                         |        |  |  |

13. After concluding the site-inspection, JEN comes back to the system and clicks the "SUBMIT INSPECTION REPORT (PLCC)" button as highlighted in the figure below to submit the INSPECTION REPORT.

| Bu                                                                                                    | uilding Plan Approval                      | System (UDH)                                                              |                                                                                                    | Back to SSO                                                       | Sign Out Sign Out                             |
|----------------------------------------------------------------------------------------------------|--------------------------------------------|---------------------------------------------------------------------------|----------------------------------------------------------------------------------------------------|-------------------------------------------------------------------|-----------------------------------------------|
| General General Genera | overnment of Rajas                         | sthan                                                                     |                                                                                                    |                                                                   |                                               |
|                                                                                                    |                                            | APPLICATION F                                                             | OR BUILDING PLAN APPROVAL/ भवन याजना स्व                                                                          | ाकृति के लिए आवदन                                                 |                                               |
|                                                                                                    | Building Pan Approval Da                   | ate 21/10/2020                                                            | Building Pan Approval Ce                                                                                          | ticate 🕹 DOWNLO                                                   | AD                                            |
|                                                                                                    | BPAC Document                              |                                                                           |                                                                                                    |                                                                   |                                               |
|                                                                                                    | <b>≵</b> View 1                            |                                                                           |                                                                                                    |                                                                   |                                               |
|                                                                                                    |                                            |                                                                           |                                                                                                    |                                                                   |                                               |
|                                                                                                    | e-Intimation for Com                       | mencement of Construction                                                 |                                                                                                    |                                                                   |                                               |
|                                                                                                    |                                            |                                                                           |                                                                                                    |                                                                   |                                               |
|                                                                                                    | I/ We do hereby dec<br>and that the constr | lare that by sending this e-Intima<br>uction will be strictly done in acc | ation for Commencement of Construction, I/ We assure<br>ordance to the approved building plan. Also, I/ we will t | of compliance of the applicabl<br>imely send e-Intimation for Pli | e rules and bye-laws<br>nth Level Contruction |
|                                                                                                    | Completion (PLCC)                          | as prescribed in applicable rules                                         | and bye-laws.                                                                                                    | ,                                                                 |                                               |
|                                                                                                    |                                            |                                                                           |                                                                                                    |                                                                   |                                               |
|                                                                                                    | e-Intimation of Plinth                     | Level Construction Completio                                              | n (PLCC)                                                                                                    |                                                                   |                                               |
|                                                                                                    | PLCC Start Date *                          |                                                                           | PLCC End Date *                                                                                                   |                                                                   |                                               |
|                                                                                                    | 27/10/2020                                 | <b>#</b>                                                                  | 31/10/2020                                                                                                    | 1                                                                 |                                               |
|                                                                                                    |                                            |                                                                           |                                                                                                    | •                                                                 |                                               |
|                                                                                                    | A14                                        | Uploaded Picture *                                                        |                                                                                                    | <b>≵</b> View                                                     |                                               |
|                                                                                                    |                                            |                                                                           |                                                                                                    |                                                                   |                                               |
|                                                                                                    |                                            | PLCC Inspection Report                                                    |                                                                                                    | ۲                                                                 |                                               |
|                                                                                                    | JEN *                                      |                                                                           | Remarks *                                                                                                    |                                                                   |                                               |
|                                                                                                    | TEST USER 2 (TEST2 [N                      | ON-SCHEME AREA])                                                          |                                                                                                    |                                                                   |                                               |
|                                                                                                    |                                            |                                                                           |                                                                                                    | é                                                                 |                                               |
|                                                                                                    |                                            |                                                                           | Remaining Characters: 250/25                                                                                      | U                                                                 |                                               |
|                                                                                                    |                                            |                                                                           | Submit Report (PLCC) Close                                                                                        |                                                                   |                                               |
|                                                                                                    |                                            | Site designed, dev                                                        | eloped & hosted by Department of Information Technology & Communicati                                             | on, Govt. of Rajasthan.                                           |                                               |
|                                                                                                    |                                            |                                                                           |                                                                                                    |                                                                   |                                               |

BPAS

14. Clicking the "SUBMIT INSPECTION REPORT (PLCC)" button will present to JEN a online INSPECTION REPORT form as highlighted in the figure below. JEN fills the form and clicks the SUBMIT button as highlighted in the figure below.

| ilding Plan Approval System (UDH)              |                                               |                                | 1 Help - O Back to SSO × Sign Out A TEST2 |
|------------------------------------------------|-----------------------------------------------|--------------------------------|-------------------------------------------|
| overnment of Rajasthan                         | PLCC INSPE                                    | CTION REPORT                   |                                           |
| Other NOC's                                    | Inspection Date *                             |                                |                                           |
| other NOC'S                                    | <b>(</b>                                      |                                |                                           |
| AAI (Airport Authority of India)               | Size of Plot (Dimensions) *                   | Remark (Max. Character- 250) * |                                           |
| e-Intimation for Commencement of Con           |                                               |                                |                                           |
|                                                | Ground Coverage *                             | Height of Plinth *             |                                           |
| building plan. Also, I/ we will timely sending |                                               |                                | y done in accordance to the approved      |
|                                                | Setbacks                                      |                                |                                           |
| e-Intimation of Plinth Level Construction      | Front *                                       | Side 1 *                       |                                           |
| PLCC Start Date *                              |                                               |                                |                                           |
|                                                | Side 2 *                                      | Rear *                         |                                           |
|                                                |                                               |                                |                                           |
| A14                                            | Basement (If Annroved)                        |                                |                                           |
| Action Details                                 | Ramp (Slope) *                                | Staircase *                    |                                           |
| JEN *                                          |                                               |                                |                                           |
| TEST USER 2 (TEST2 [NON-SCHEME AREA])          | Front *                                       | Side 1 *                       |                                           |
|                                                |                                               |                                |                                           |
|                                                | Side 2 *                                      | Rear *                         |                                           |
| S.No. Change Date Status                       |                                               |                                | Document                                  |
| 1 17/10/2020 11:57 INTIMATION                  | Still Eleer (If approved)                     |                                |                                           |
| 2 17/10/2020 12:44 INTIMATION                  | Ramp (Slope) *                                | Staircase *                    |                                           |
| 3 17/10/2020 13:06 INTIMATION                  |                                               |                                |                                           |
| 4 17/10/2020 13:36 PENDING W                   |                                               |                                | CCESSFULLY.                               |
| 5 17710/2020 10.5% PENDING 1                   | Any other observation (Max. Character- 250) * |                                |                                           |
|                                                |                                               |                                |                                           |
|                                                | ۲                                             |                                | <u> </u>                                  |
|                                                |                                               | Church                         |                                           |
|                                                | Submit                                        | Close                          |                                           |

BPAS

15. JEN is presented with a confirmation message as highlighted in the figure below wherein JEN clicks YES to submit the report back to SECRETARY/ ZONE-DC.

| ernme     | ent of Rajasthar                                | 1                                | _                                                               |                              |                                                                | Alert                                                                             |                                             |                                                   |              |  |
|-----------|-------------------------------------------------|----------------------------------|-----------------------------------------------------------------|------------------------------|----------------------------------------------------------------|-----------------------------------------------------------------------------------|---------------------------------------------|---------------------------------------------------|--------------|--|
|           |                                                 |                                  |                                                                 |                              | 4.00 100                                                       | Allel C                                                                           |                                             |                                                   |              |  |
| Other I   |                                                 |                                  |                                                                 |                              | Are you                                                        | u surer rou want to submit.                                                       |                                             |                                                   |              |  |
| AAI (Airr | ort Authority of India)                         |                                  |                                                                 |                              |                                                                | Yes No                                                                            |                                             |                                                   |              |  |
|           | , , , , , , , , , , , , , , , , , , ,           |                                  |                                                                 |                              |                                                                |                                                                                   |                                             |                                                   |              |  |
| e-Intim   | ation for Commenc                               | ement of Co                      | instruction                                                     |                              |                                                                |                                                                                   |                                             |                                                   |              |  |
|           |                                                 |                                  |                                                                 |                              |                                                                |                                                                                   |                                             |                                                   |              |  |
| build     | e do hereby declare t<br>ding plan. Also, I/ we | hat by sendin<br>will timely sei | ng this e-Intimation for Comm<br>nd e-Intimation for Plinth Lev | encement of<br>el Contructio | Construction, I/ We assure of<br>n Completion (PLCC) as presci | compliance of the applicable rules and<br>ribed in applicable rules and bye-laws. | d bye-laws and that the co                  | nstruction will be strictly done in accordance to | the approved |  |
|           |                                                 |                                  |                                                                 |                              |                                                                |                                                                                   |                                             |                                                   |              |  |
| e-Intim   | ation of Plinth Leve                            | l Constructio                    | on Completion (PLCC)                                            |                              |                                                                |                                                                                   |                                             |                                                   |              |  |
|           |                                                 |                                  |                                                                 |                              | al of fact parts to                                            |                                                                                   |                                             |                                                   |              |  |
| PLCC Sta  | irt Date *                                      |                                  |                                                                 | 00                           | PLCC End Date *                                                |                                                                                   | -                                           |                                                   |              |  |
|           |                                                 |                                  |                                                                 |                              |                                                                |                                                                                   |                                             |                                                   |              |  |
| 414       |                                                 |                                  | Uploaded Picture *                                              |                              |                                                                |                                                                                   |                                             | ±View                                             |              |  |
| d stales  | - Datalla                                       |                                  |                                                                 |                              |                                                                |                                                                                   |                                             |                                                   |              |  |
| ACUO      | n Details                                       |                                  |                                                                 |                              | Demarks +                                                      |                                                                                   |                                             |                                                   |              |  |
| Jere      |                                                 |                                  |                                                                 |                              |                                                                |                                                                                   |                                             |                                                   |              |  |
|           |                                                 |                                  |                                                                 |                              |                                                                |                                                                                   |                                             |                                                   |              |  |
|           |                                                 |                                  |                                                                 |                              |                                                                | Remaining Ch                                                                      | aracters: 250/250                           |                                                   |              |  |
|           |                                                 |                                  |                                                                 |                              |                                                                |                                                                                   |                                             |                                                   |              |  |
| S.No.     | Change Date                                     | Status                           |                                                                 |                              | Change By (SSOID)                                              | Remark                                                                            |                                             |                                                   | Documer      |  |
| 1         | 17/10/2020 11:57                                | INTIMATIO                        | IN FOR COMMENCEMENT OF CO                                       | NSTRUCTION                   | TEST4 (TEST USER 4                                             | A) INTIMATION FOR COMMENCEMEN                                                     | T OF CONSTRUCTION                           |                                                   |              |  |
| 3         | 17/10/2020 13:06                                | INTIMATIO                        | IN FOR COMMENCEMENT OF CO                                       | NSTRUCTION                   | TEST4 (TEST USER                                               | INTIMATION FOR COMMENCEMIN     INTIMATION FOR COMMENCEMIN                         | INTIMATION FOR COMMENCEMENT OF CONSTRUCTION |                                                   |              |  |
| 4         | 17/10/2020 13:36                                | PENDING                          | WITH ATP                                                        |                              | TEST4 (TEST USER 4                                             | 4) E-INTIMATION OF PLINTH LEVEL (                                                 | ONSTRUCTION COMPLETION                      | HAS BEEN SUBMITTED SUCCESSFULLY.                  |              |  |
| 5         | 17/10/2020 16:34                                | PENDING                          | WITH JEN                                                        |                              | TEST2 (TEST USER 2                                             | 2) PLS DO SITE INSPECTIO AND SUB                                                  | MIT REPORT                                  |                                                   |              |  |
|           |                                                 |                                  |                                                                 |                              |                                                                |                                                                                   |                                             |                                                   |              |  |
|           |                                                 |                                  |                                                                 |                              |                                                                |                                                                                   |                                             |                                                   |              |  |
|           |                                                 |                                  |                                                                 |                              |                                                                |                                                                                   |                                             |                                                   |              |  |
|           |                                                 |                                  |                                                                 |                              |                                                                |                                                                                   |                                             |                                                   |              |  |

16. System displays a confirmation message to JEN as highlighted in the figure below and the application is returned back to SECRETARY/ ZONE-DC for further review and disposal. Also, the applicant is notified by SMS/ Email of this event/ progress.

| B   | uilding Plar                              | Approval System (UD                                                   | ) <u>)</u>                                            |                                                         | i Help 🗸                                                      | Back to SSO × Sign Out  | TEST2       |
|-----|-------------------------------------------|-----------------------------------------------------------------------|-------------------------------------------------------|---------------------------------------------------------|---------------------------------------------------------------|-------------------------|-------------|
| G G | overnment                                 | t of Rajasthan                                                        |                                                       |                                                         |                                                               |                         | Ŭ           |
| Ē   |                                           |                                                                       | APPLICATION FOR BUILDING PL                           | AN APPROVAL/ भवन                                        | योजना स्वीकृति के लिप                                         | ए आवेदन                 |             |
| *   | 1. Applica                                | int/ Firm Details/ आवेदक व                                            | न्न विवरण                                             |                                                         |                                                               |                         |             |
|     |                                           |                                                                       |                                                       |                                                         |                                                               |                         | Audit Trail |
|     | Application                               | ID/ आवदक आइडा<br>tus/ वर्तमान स्थिति                                  | ALW/2019-20/BPAS/2<br>PENDING WITH JENLIDH LIIT ALWAR | Application Dat                                         | e/Time / आवदन Tताथ/समय<br>vorv/ आवेटक श्रेणी                  | I 21/10/2019            |             |
|     | current sta                               |                                                                       |                                                       | Applicate careg                                         |                                                               | Jointi                  |             |
|     | S.No.                                     | Applicant Name                                                        | Father/ Husband Name                                  | Address                                                 | Mobile No.                                                    | Email ID                |             |
|     | 1                                         | RAVI TIWARI                                                           | TEST                                                  | TEST ADDRESS                                            | 8285065262                                                    | 3D.GIS@RAJASTHAN.GOV.IN |             |
|     | 2                                         | DVDVDFV                                                               | DDDD                                                  | DBD DB                                                  | 8285065262                                                    | 3D.GIS@RAJASTHAN.GOV.IN |             |
|     |                                           |                                                                       |                                                       |                                                         |                                                               |                         |             |
|     | State (राज्य)                             |                                                                       | DAIACTHAN                                             | District (जिला)                                         |                                                               | JAIPUR                  |             |
|     | City (शहर)                                | <b>``</b>                                                             | Info                                                  | rmation/ सूचना                                          |                                                               | WARD NO- 10             |             |
|     | PIN Code (T                               | पन काड)                                                               | City is an attack and the submitted by                | IFN for a lationation for DL                            | co a select hull dise                                         |                         |             |
|     | 2.0                                       | -l                                                                    | plan proposal no. ALW/2019-20/BPAS                    | y JEN for e-intimation for PL<br>5/2.                   | CC against building                                           |                         |             |
|     | Z. Propos                                 | al and Site Details (As per                                           |                                                       |                                                         |                                                               |                         |             |
|     | UIT                                       |                                                                       |                                                       | Class                                                   |                                                               | RESIDENTIAL             |             |
|     | Application                               | Type/ आवेदन के प्रकार                                                 |                                                       | Close                                                   |                                                               | NO                      |             |
|     | Is your prop<br>G+1 structu<br>upto 8 met | posal under 250 sqm of area,<br>ire excluding basement, heigh<br>ers? | nt                                                    |                                                         |                                                               | J                       |             |
|     | Property ID                               | / संपत्ति आईडी                                                        | NA                                                    | Risk Category/ 🕏                                        | जोखिम की श्रेणी                                               | LOW RISK BUILDING       |             |
|     | Proposal fo<br>बिल्डिंग को वि             | r Green Building/ प्रस्ताव ग्रीन<br>शेकायत                            | PLATINUM                                              | Is Scheme Area                                          | ?                                                             | YES                     |             |
|     | Category/ 🤋                               | ोणी                                                                   | INDEPENDENT HOUSE                                     | Purpose of Land<br>भूमि उपयोग का प्र                    | d use (As per Lease Deed)<br>योजन                             | )/ RESIDENTIAL          |             |
|     | District/ जि                              | ला                                                                    | ALWAR                                                 | Tehsil/ तहसील                                           |                                                               | ALWAR                   |             |
|     | Revenue Vi                                | llage/ राजस्व ग्राम                                                   | ALWAR CITY                                            | Khasra No./ खर                                          | तरा नम्बर                                                     | TEST KHASRA             |             |
|     | Plot No./ મૂ                              | खण्ड संख्या                                                           | TEST-1                                                | Scheme Name/                                            | योजना का नाम                                                  | TEST SCHEME             |             |
|     | Area of site<br>के अनुसार स               | as per Lease Deed/ लीज डीड<br>ाइट का क्षेत्रफल (Sq. Mts.)             | 320                                                   | Application and<br>যুল্ক                                | l Scrutiny Fees/ आवेदन                                        | Rs.3100 👁               |             |
|     | Corner Plot                               | : (कॉर्नर प्लॉट)                                                      | NO                                                    | Front road widt<br>meters)/ साइट य<br>की चौड़ाई (मीटर ग | h as per site plan (In<br>गेजना के मुताबिक फ्रंट सड़क<br>में) | 15<br>ř                 |             |
|     |                                           |                                                                       | Site designed, developed & hosted by Depart           | ment of Information Technology &                        | Communication, Govt. of Rajast                                | han.                    |             |

BPAS

21-10-2020

17. The application status is now updated as "PENDING WITH SECRETARY/ DC (POST-VERIFICATION BY JEN)" as highlighted in the figure below.

| BI<br>G | ilding Plan Approval System (UDH)<br>Overnment of Rajasthan OBeck to SSO × Sign Out Start Sign Out Start Sign Out Start Sign Out Start Sign Out Start Sign Out Start Sign Out Start Sign Out Start Start Sign Out Start Sign Out Start Star |
|---------|----------------------------------------------------------------------------------------------------|
| Þ       | DASHBOARD UIT ALWAR (JEN)                                                                                                    |
| *       | STATUS APPROVED REJECTED PENDING (Applicant) PENDING (Dept.) PENDING WITH ME                                                                                                    |
|         | Please Search here Q X entries                                                                                                    |
|         | S.No. Applicant ID + Submission Date+ Applicant Name + Application Type + Status + Actio<br>आवेदक आईडी आवेदन दिनांक आवेदक का नाम आवेदन का प्रकार स्थिति                                                                                                    |
|         | 1 ALW/2019- 21/10/2019 RAVI e-INTIMATION OF PLINTH LEVEL CONSTRUCTION PENDING WITH SECRETARY (POST-VERIFICATION BY TWARI,DVDVDFV COMPLETION JUN) (21/10/2020)                                                                                                    |
|         | Showing - 1 to 1 of 1 rows                                                                                                    |
|         | Site designed, developed & hosted by Department of Information Technology & Communication, Govt of Rajasthan.                                                                                                    |

18. SECRETARY/ ZONE-DC log-in back to the system to access the INSPECTION REPORT submitted by JEN as highlighted in the figure below.

|                                                                                                    | APPLICATION                                                                                                    | FOR BUILDING PLAN APPROVAL/ 4                                                                                                    | ावन योजना स्वीकृति के लि                                                                                                    | ाए आवेदन                                                               |                       |
|----------------------------------------------------------------------------------------------------|----------------------------------------------------------------------------------------------------|----------------------------------------------------------------------------------------------------|----------------------------------------------------------------------------------------------------|------------------------------------------------------------------------|-----------------------|
|                                                                                                    |                                                                                                    |                                                                                                    |                                                                                                    | Total (Rs.)                                                            |                       |
| Certificate Details                                                                                                    | ate 21/10/2020                                                                                                    | Building P                                                                                                    | an Approval Certicate                                                                                                    |                                                                        |                       |
| BPAC Document                                                                                                    |                                                                                                    |                                                                                                    |                                                                                                    |                                                                        |                       |
| e-Intimation for Com                                                                                                    | imencement of Construction                                                                                                    |                                                                                                    |                                                                                                    |                                                                        |                       |
| <ul> <li>I/ We do hereby de<br/>and that the constr<br/>Completion (PLCC)</li> </ul>                                                     | mencement of Construction<br>clare that by sending this e-Intin<br>ruction will be strictly done in ac<br>as prescribed in applicable rules                                                                  | nation for Commencement of Constructio<br>cordance to the approved building plan. A<br>s and bye-laws.                                                | n, l/ We assure of compliar<br>Ilso, l/ we will timely send o                                                                                                    | nce of the applicable rules and b<br>e-Intimation for Plinth Level Cor | oye-laws<br>ntruction |
| <ul> <li>If We do hereby de<br/>and that the constr<br/>Completion (PLCC)</li> <li>e-Intimation of Plint</li> </ul>                      | Imencement of Construction<br>clare that by sending this e-Intin<br>ruction will be strictly done in ac<br>as prescribed in applicable rules<br>In Level Construction Completi                               | nation for Commencement of Constructio<br>.cordance to the approved building plan. A<br>s and bye-laws.<br>on (PLCC)                                  | n, I/ We assure of compliar<br>Ilso, I/ we will timely send o                                                                                                    | nce of the applicable rules and b<br>e-Intimation for Plinth Level Cor | oye-laws<br>ntruction |
| I/ We do hereby de<br>and that the constr<br>Completion (PLCC)     e-Intimation of Plintl PLCC Start Date *                              | mencement of Construction<br>clare that by sending this e-Intin<br>ruction will be strictly done in ac<br>as prescribed in applicable rules<br>n Level Construction Completi                                 | nation for Commencement of Constructio<br>cordance to the approved building plan. A<br>s and bye-laws.<br>on (PLCC)<br>PLCC End Date *                | n, l/ We assure of compliar<br>Ilso, l/ we will timely send (                                                                                                    | nce of the applicable rules and b<br>e-Intimation for Plinth Level Cor | oye-laws<br>ntruction |
| I/ We do hereby de<br>and that the constr<br>Completion (PLCC)     e-Intimation of Plintt PLCC Start Date * 27/10/2020                   | Imencement of Construction<br>clare that by sending this e-Intin<br>ruction will be strictly done in ac<br>as prescribed in applicable rules<br>n Level Construction Completi                                | nation for Commencement of Constructio<br>cordance to the approved building plan. A<br>s and bye-laws.<br>on (PLCC)<br>PLCC End Date *<br>31/10/2020  | n, I/ We assure of compliar<br>Ilso, I/ we will timely send o                                                                                                    | nce of the applicable rules and b<br>e-Intimation for Plinth Level Cor | oye-laws<br>ntruction |
| I/ We do hereby de<br>and that the constr<br>Completion (PLCC)     e-Intimation of Plintl PLCC Start Date * 27/10/2020     A14           | Imencement of Construction clare that by sending this e-Intin ruction will be strictly done in ac as prescribed in applicable rules n Level Construction Completi                                            | nation for Commencement of Constructio<br>coordance to the approved building plan. A<br>s and bye-laws.<br>on (PLCC)<br>PLCC End Date *<br>31/10/2020 | n, I/ We assure of compliar<br>Ilso, I/ we will timely send of<br>timely send of<br>timely                                                                                                    | nce of the applicable rules and b<br>e-Intimation for Plinth Level Cor | oye-laws<br>ntruction |
| I/ We do hereby de<br>and that the constru-<br>Completion (PLCC)     e-Intimation of Plintt     PLCC Start Date *     27/10/2020     A14 | Intercement of Construction clare that by sending this e-Intin ruction will be strictly done in ac as prescribed in applicable rules n Level Construction Completi Uploaded Picture * PLCC Inspection Report | nation for Commencement of Construction<br>cordance to the approved building plan. A<br>s and bye-laws.<br>on (PLCC)<br>PLCC End Date *<br>31/10/2020 | n, I/ We assure of complian<br>Iso, I/ we will timely send<br>timely send<br>timely sen | nce of the applicable rules and b<br>e-Intimation for Plinth Level Cor | oye-laws<br>ntruction |

RajCAD, DoIT&C, GoR

21-10-2020

Page 10 | 12

19. After reviewing the INSPECTION REPORT submitted by JEN, assuming that all is OK and as per approved building plan, SECRETARY/ ZONE-DC clicks on the "ISSUE CERTIFICATE (PLCC)" button as highlighted in the figure below to issue the PLCC Certificate/ Letter to the applicant.

| Building Plan Approval S<br>Government of Rajast                                                                 | System (UDH)<br>han                                                                                                    |                                                                                                    | Back to SSO X Sign Ou                                                                 | t 🐣 TEST3                       |
|----------------------------------------------------------------------------------------------------|----------------------------------------------------------------------------------------------------|----------------------------------------------------------------------------------------------------|---------------------------------------------------------------------------------------|---------------------------------|
| 1                                                                                                    | APPLICATION F                                                                                                    | OR BUILDING PLAN APPROVAL/ भवन योजना र                                                                                                    | स्वीकृति के लिए आवेदन                                                                 |                                 |
|                                                                                                    |                                                                                                    |                                                                                                    | Total (Rs.)                                                                           | 6000                            |
| Certificate Details                                                                                              |                                                                                                    |                                                                                                    |                                                                                       |                                 |
| Building Pan Approval Dat                                                                                        | e 21/10/2020                                                                                                    | Building Pan Approval C                                                                                                    | erticate 🕹 DOWNLOAD                                                                   |                                 |
| BPAC Document                                                                                                    |                                                                                                    |                                                                                                    |                                                                                       |                                 |
| <ul> <li>I/ We do hereby decliand that the construction of PLCC) as</li> <li>e-Intimation of Plinth I</li> </ul> | are that by sending this e-Intim<br>ction will be strictly done in acc<br>s prescribed in applicable rules<br>Level Construction Completic | ation for Commencement of Construction, I/ We assur<br>cordance to the approved building plan. Also, I/ we will<br>and bye-laws.<br>In (PLCC) | re of compliance of the applicable rules<br>I timely send e-Intimation for Plinth Lev | and bye-laws<br>rel Contruction |
| PLCC Start Date *                                                                                                |                                                                                                    | PLCC End Date *                                                                                                    | _                                                                                     |                                 |
| 27/10/2020                                                                                                    | <b>₩</b>                                                                                                    | 31/10/2020                                                                                                    |                                                                                       |                                 |
| A14                                                                                                    | Uploaded Picture *                                                                                                    |                                                                                                    | <b>≵</b> View                                                                         |                                 |
|                                                                                                    | PLCC Inspection Report                                                                                                    |                                                                                                    | ۲                                                                                     |                                 |
|                                                                                                    |                                                                                                    | Object (PLCC) Issue Certificate (PLCC) Clos                                                                                                   | se                                                                                    |                                 |
|                                                                                                    | Site designed, de                                                                                                    | veloped & hosted by Department of Information Technology & Communica                                                                          | ation, Govt. of Rajasthan.                                                            |                                 |

20. Clicking the "ISSUE CERTIFICATE (PLCC)" button re-directs the SECRETARY/ ZONE-DC to the AADHAAR VERIFICATION page as highlighted in the figure below wherein SECRETARY/ ZONE-DC selects the first checkbox to give his/ her consent for AADHAAR VERIFICATION (OTP) and then clicks on "SEND OTP" button as highlighted in the figure below to receive the OTP on his/ her mobile number registered with AADHAAR. Subsequently, he/ she enters the received OTP in the next window and then clicks on the "VERIFY OTP" button.

|                                           |                                                 | APPI                                                                                | LICATION FOR BUILDING PLA                                                                                                    | N APPROVAL/ भवन योर                                                                                                    | ाना स्वीकृति के लिए आवेद | <b>F</b>                          |       |
|-------------------------------------------|-------------------------------------------------|-------------------------------------------------------------------------------------|----------------------------------------------------------------------------------------------------|----------------------------------------------------------------------------------------------------|--------------------------|-----------------------------------|-------|
| E // Wester                               |                                                 |                                                                                     |                                                                                                    |                                                                                                    |                          |                                   |       |
|                                           |                                                 |                                                                                     |                                                                                                    |                                                                                                    |                          |                                   |       |
| -                                         |                                                 |                                                                                     |                                                                                                    |                                                                                                    |                          |                                   |       |
| e-Intimation                              | n of Plinth Level                               | Construction Completion (PLCC)                                                      |                                                                                                    |                                                                                                    |                          |                                   |       |
| PLCC Start Dat                            | te "                                            |                                                                                     | PLCC End Date *                                                                                                    |                                                                                                    |                          |                                   |       |
|                                           |                                                 | (11)<br>(11)                                                                        | 2470/2020                                                                                                    |                                                                                                    |                          |                                   |       |
|                                           |                                                 |                                                                                     | YYYY YYYY 0652                                                                                                    | (क्रि.स.)                                                                                                    | Eng                      |                                   |       |
|                                           |                                                 |                                                                                     | ***************************************                                                                                                    |                                                                                                    |                          |                                   |       |
| A STORE OF                                |                                                 |                                                                                     |                                                                                                    |                                                                                                    |                          |                                   |       |
| IEN I                                     |                                                 |                                                                                     |                                                                                                    |                                                                                                    |                          |                                   |       |
|                                           |                                                 |                                                                                     | फिंगरप्रिंट                                                                                                    | आईरिस ओटीपी                                                                                                    |                          |                                   |       |
| Inspection                                | Report                                          |                                                                                     | प्रणाली के साथ अपने आप को प्रमा<br>आधार आधारित प्रमाणीकरण्य, ईके<br>बॉयोमीट्रिक और/ या ओटीपी प्रदान<br>सिस्टम से मोबाइल नंबर और ईमेल<br>भी देता/ देती हूँ। | णित करने में कोई आपति नहीं है औ<br>वाईसी के लिए अपने आधार संख्या<br>1 करने के लिए सहमति देता/ देती हूँ।<br>1 तक पहुंचने के लिए में अपनी स्पष्ट स | में<br>आधार<br>हमति      |                                   |       |
| Trans. Inc.                               |                                                 | lave                                                                                | मर पास पहल स एक वध आध<br>कोन्द्रीय केंद्र                                                                                                    | र आटापा ह।                                                                                                    |                          |                                   |       |
| 2 2001 Ette                               | aulie nate                                      |                                                                                     | जाटाया मच                                                                                                    | th at                                                                                                    | v2.6                     |                                   | Lecum |
|                                           |                                                 |                                                                                     | TESTA (TEST USER 4)                                                                                                    | INTIMATION FOR COMM                                                                                                    | NCEMNT OF CONSTRUCTION   |                                   |       |
|                                           |                                                 |                                                                                     |                                                                                                    |                                                                                                    |                          |                                   |       |
|                                           |                                                 |                                                                                     |                                                                                                    |                                                                                                    |                          |                                   |       |
| 1 17/<br>2 17/<br>3 17/<br>4 17/          | 10/2020 13:06                                   | INTIMATION FOR COMMENCEMENT OF CONSTRUCTION<br>PENDING WITH ATP                     |                                                                                                    | E-INTIMATION OF PLINTH                                                                                                    |                          | PLETION HAS BEEN SUBMITTED SUCCES |       |
| 1 17/<br>2 17/<br>3 17/<br>4 17/<br>5 17/ | 10/2020 13:06<br>10/2020 13:36<br>10/2020 16:34 | INTIMATION FOR COMMENCEMENT OF CONSTRUCTION<br>PENDING WITH ATP<br>PENDING WITH JEN |                                                                                                    | E-INTIMATION OF PLINTH<br>PLS DO SITE INSPECTIO A                                                                                                |                          | PLETION HAS BEEN SUBMITTED SUCCES |       |

RajCAD, DoIT&C, GoR

RPAS

21-10-2020

Page 11 | 12

21. After successful AADHAAR authentication, system generates digitally signed (eSign) CERTIFICATE/ LETTER in prescribed format as shown in the figure below and sends it to the applicant in realtime using Email and same is also attached with his/ her application. The applicant is also notified by SMS/ Email of this event/ progress i.e. issuance of the CERTIFICATE/ LETTER by SECRETARY/ ZONE-DC.

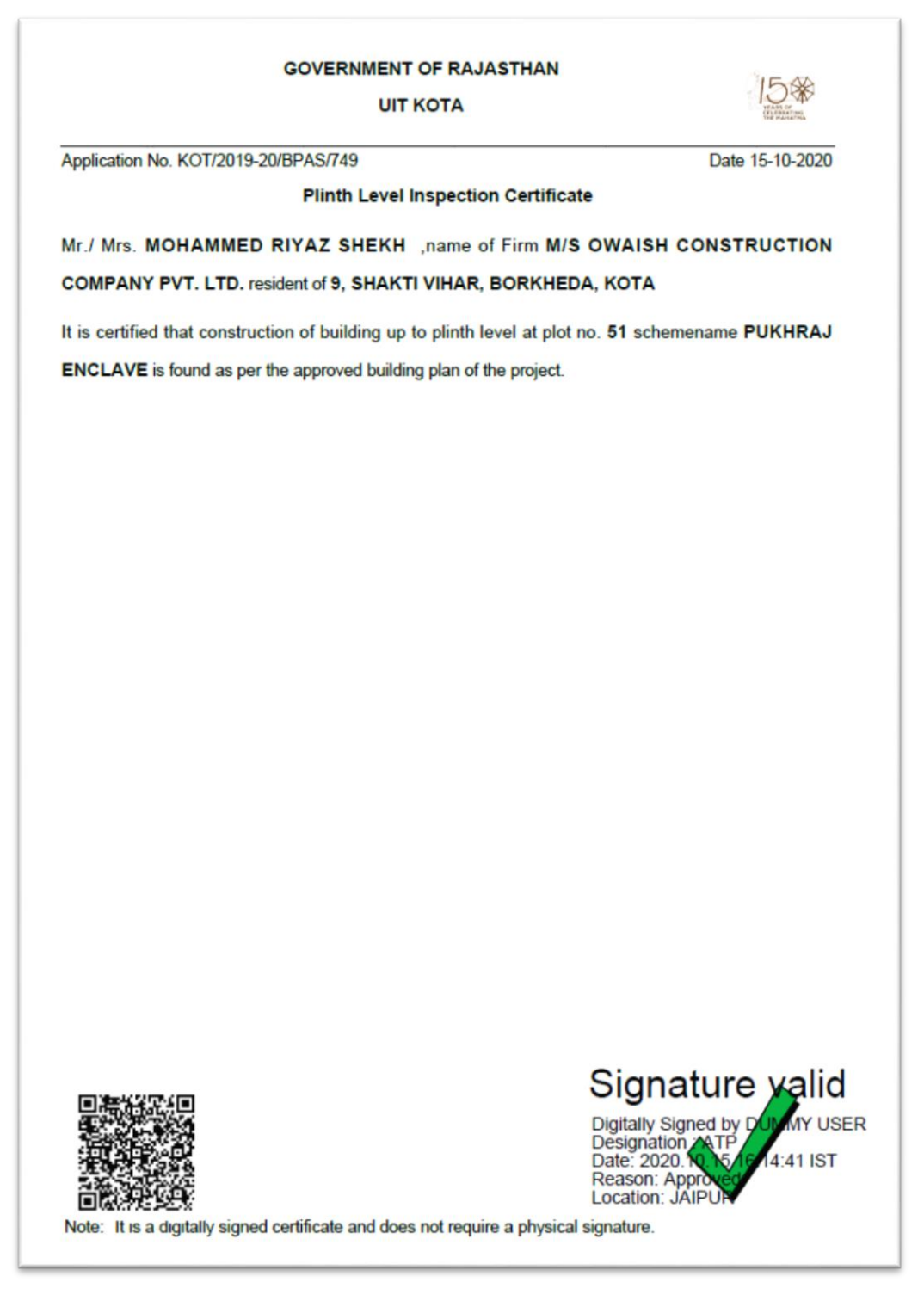

THANK YOU

RajCAD, DoIT&C, GoR

21-10-2020